## Упатство за начинот на електронско закажување термин кај специјалист

Електронското закажување на термин на пациентот кај потребниот специјалист се врши во формата за **Упати за пациентот** во делот **Преглед на пациент**.

| 🐉 УПАТИ ЗА ПАЦИЕНТОТ                                                                                                    |                                                                                                    |                                                                            |
|----------------------------------------------------------------------------------------------------|----------------------------------------------------------------------------------------------------|----------------------------------------------------------------------------|
| 🛟 📼 💅 🚍 💯 Скенирани резултати и наоди   Претхо,                                                                                                    | дни упати 🕴 Образец за цитолошка                                                                                                    | лабораторија 🔻 Закажување                                                  |
| Тип на упат 3 СПЕЦИЈАЛИСТИЧКИ УПАТ<br>Датум 22.03.2013 ▼<br>Здрав.ограниз ЛОДРОБНИ ЗАБОЛУВАЊА И ТУБЕРКУЛОЗА - ЈАСЕН                                                                                                    | <ul> <li>Сано за предлог до лека</li> <li>Прв ден на спреченост на рай</li> <li>ОВО</li> <li>Сегашна здр.состојба на болн</li> </ul> | рака комисија<br>юта<br>•<br>•<br>мот, статус и наод од доктор специјалист |
| Раблединица ЕРНА МЕДИЦИНА (БЕЛОДРОБНИ ЗАБОЛОУВАЊА И                                                                                                    | ТБЦ) ▼ За пијасноза                                                                                                    |                                                                            |
| место                                                                                                    | Шифра                                                                                                    | Опис на дијагнозата                                                        |
| Само за болнички упат<br>1.Дијагностицирано хронично заболување                                                                                                    | I10                                                                                                    | HYPERTENSIO ART. ESSENT.                                                   |
| 2.Итен случај по проценка на избран лекар (да се наведе образложение)<br>3.Итен случај(да се наведе бр.на потврда на прием на осиг.лице хоспитали<br>Придружник НЕ ▼<br>За снимање на (само за радиодијагностички упат) | Двоен клик - превземи текст с<br>Опис на упатот<br>I 10 HYPERTENSIO ART. Е<br>Наод од специјалист                                    | д опис на дијагноза Коментар / наод за извршените прегле<br>SSENT.         |
|                                                                                                    | Onec                                                                                                    |                                                                            |
| 4667 СПЕЦИЈАЛИСТИЧКИ У                                                                                                    | TAT I10 HYPERTENS                                                                                                    | IO ART. ESSENT. C5 -3A 5E/OD/PO5HU 3A50                                    |
|                                                                                                    |                                                                                                    |                                                                            |

При регистрација на упатот, битен момент е изборот на здравствената установа и специјалноста/работната единица во која се врши закажувањето, на база на кои подоцна се избира лекарот кај кого ќе се закаже терминот. Пребарувањето на установата може да се изврши на два начина:

 со директно впишување на првите неколку букви на установата во полето за назив на здравствена установа по што ќе се покаже паѓачко мени со установите кои се најблизу до критериумот за избор.

| Тип на упат<br>Датум 29.0<br>Здрав.организ СКС<br>Раб.единица Наз | 04.2013 V                     | <u> </u>                    | Сано за предлог до лекарска кони<br>Прв ден на спреченост на работа | iunija                         |
|-------------------------------------------------------------------|-------------------------------|-----------------------------|---------------------------------------------------------------------|--------------------------------|
| Датум 29,1<br>Здрав.организ СКС<br>Раб.единица Наз                | 04.2013 💌                     |                             |                                                                     |                                |
| Здрав.организ СК(<br>Раб.единица Наз                              |                               |                             | -                                                                   |                                |
| Раб.единица Наз                                                   |                               | +                           | Сегашна здр.состојба на болниот, стату                              | с и наод од доктор специјалист |
|                                                                   | зив                           |                             |                                                                     | Место                          |
| Место ЗДР                                                         | РАВСТВЕН ДОМ СКОПЈЕ           |                             |                                                                     |                                |
| -Само за болн                                                     | ЦЕНТАР ЗА ЈАВНО ЗДРАВЈЕ СК    | DIDE                        |                                                                     |                                |
| 1.ДијагностицирПЗУ                                                | И ОРДИНАЦИЈА ПО ОПШТА МЕД     | ИЦИНА ЈАНКА МЕДИКА СКОП.    | E                                                                   | DITISPITUVANJA                 |
|                                                                   | ОРДИНАЦИЈА ПО ОПШТА МЕД       | ИЦИНА Д-Р РИСТОВСКА СКОП    | JE                                                                  |                                |
| Zauren onwartin JBy                                               | ЗАВОД ЗА РЕХАБИЛИТАЦИЈА Н     | А СЛУХ, ГОВОР И ГЛАС - СКОП | JE                                                                  |                                |
| З.Итен случај(д ЗД                                                | CROTIJE - HOJINRJINHURA BUT H | ASAP                        |                                                                     | ар / наод за извршени          |
| 34                                                                |                               | 'сш і<br>190                |                                                                     |                                |
| Придружник 34                                                     | CKODE - DORIKDIAHAKA ZPAN     | DETROP                      |                                                                     |                                |
| За снимање на зд                                                  | СКОПЗЕ - ПОЛИКЛИНИКА ИЛАЛ     | 1121-00                     |                                                                     | -                              |
|                                                                   | спольстной поления и дид      |                             |                                                                     |                                |
|                                                                   |                               |                             |                                                                     |                                |
| Бр.упат                                                           | Тип упат                      | Опис                        | Здрав.организ.                                                      | Место                          |
|                                                                   |                               |                             |                                                                     |                                |
|                                                                   | 17424 СПЕЦИЈАЛИСТИЧКИ         | VIIAT K29 GASTRIT I D       | UODENIT VHUBEPBUTET CB.KI                                           | ИРИЛ И МЕТОДИЈ-МЕ,             |

2. Со избор преку формата за пребарување, која се активира со притискање на ENTER во празно поле за избор на здравствена организација.

| Тип на упат       Само за предля         Датум       29.04.2013         драв. организ       -         Раб.единица       -         Место       -         -Само за болнички упат       -         1.4ијагностицирано хронично заболување       -         2.Итен случај по проценка на избран лекар (да се наведе образложение)       -         3.Итен случај(да се наведе бр.на потврда на прием на осиг.лице хоспитализирано)       -         Придружник       НЕ       -         За снимање на (само за радиодијагностички упат)       -         17424       СПЕЦИЈАЛИСТИЧКИ УПАТ       K29 GASTRIT I DUODENIT                                                                                                    |                                             | 💭 Скенир                     | ани резултати и наоди   Пре                                  | тходни упати      | Закажување                                |
|----------------------------------------------------------------------------------------------------|---------------------------------------------|------------------------------|--------------------------------------------------------------|-------------------|-------------------------------------------|
| датум 29.04.2013       ▼         драв. организ       ▼         Раб.единица       ▼         Место       3a дијагноза         1.Дијагностицирано хронично заболување       201         2.Итен случај по проценка на избран лекар (да се наведе образложение)       201         3.Итен случај (да се наведе бр.на потврда на прием на осиг лице хоспитализирано)       Опис на упатот         Придружник       НЕ ▼         За снимање на (само за радиодијагностички упат)       Наод од специја         р.упат       Тип упат       Опис         17424       СПЕЦИЈАЛИСТИЧКИ УПАТ       К29 GASTRIT I DUODENIT                                                                                                    | Тип на упат                                 |                              | 15.02                                                        | •                 | Само за предлог<br>Прв ден на спречен     |
| арав. организ Раб. единица Место Само за болнички упат 1.4ија носто Само за болнички упат 1.4ијагностицирано хронично заболување 2.4/тен случај по проценка на избран лекар (да се наведе образложение) 2.4/тен случај по проценка на избран лекар (да се наведе образложение) 3.4/тен случај (да се наведе бр.на потврда на прием на осиг.лице хоспитализирано) Придружник НЕ  р. упат Тип упат Опис 17424 СПЕЦИЈАЛИСТИЧКИ УПАТ К29 GASTRIT I DUODENIT                                                                                                    | Датум 29.0                                  | 14.2013                      |                                                              |                   |                                           |
| Раб.единица<br>Место<br>Само за болнички упат<br>1.4ијагностицирано хронично заболување<br>2.Итен случај по проценка на избран лекар (да се наведе образложение)<br>2.Итен случај по проценка на избран лекар (да се наведе образложение)<br>3.Итен случај (да се наведе бр.на потврда на прием на осиг.лице хоспитализирано)<br>Придружник НЕ<br>3.а снимање на (само за радиодијагностички упат)<br>р.упат Тип упат Опис<br>1.7424 СПЕЦИЈАЛИСТИЧКИ УПАТ К29 GASTRIT I DUODENIT                                                                                                    | драв.организ                                |                              |                                                              | •                 | Сегашна здр.состој                        |
| Место<br>Само за болнички упат<br>1.4µјагностицирано хронично заболување<br>2.Итен случај по проценка на избран лекар (да се наведе образложение)<br>3.Итен случај(да се наведе бр.на потврда на прием на осиг.лице хоспитализирано)<br>Придружник НЕ ▼<br>3.а снимање на (само за радиодијагностички упат)<br>р.упат Тип упат Опис<br>1.7424 СПЕЦИЈАЛИСТИЧКИ УПАТ К29 GASTRIT I DUODENIT                                                                                                    | Раб.единица                                 |                              |                                                              |                   |                                           |
| Само за болнички упат<br>1. Дијагностицирано хронично заболување<br>2. Дитен случај по проценка на избран лекар (да се наведе образложение)<br>3. Итен случај (да се наведе бр.на потврда на прием на осиг.лице хоспитализирано)<br>Придружник НЕ<br>на снимање на (само за радиодијагностички упат)<br>р. упат Тип упат Опис<br>17424 СПЕЦИЈАЛИСТИЧКИ УПАТ К29 GASTRIT I DUODENIT                                                                                                    | Место                                       |                              |                                                              |                   | За дијагноза                              |
| 1. Дијагностицирано хронично заболување 2. Итен случај по проценка на избран лекар (да се наведе образложение) 3. Итен случај по проценка на избран лекар (да се наведе образложение) 3. Итен случај (да се наведе бр.на потврда на прием на осиг.лице хоспитализирано) Придружник НЕ  Наод од специја 2. Итен случај (да се наведе образложение) 3. Итен случај (да се наведе образложение) 3. Итен случај (да се наведе бр.на потврда на прием на осиг.лице хоспитализирано) 3. Итен случај (да се наведе обр.на потврда на прием на осиг.лице хоспитализирано) 3. Итен случај (да се наведе обр.на потврда на прием на осиг.лице хоспитализирано) 3. Итен случај (да се наведе образложение) 3. Итен случај (да се наведе образложение) 4. Вод од специја 4. Вод од специја 5. Итен случај (да се наведе од се на итен случај (да се на итен случај (да се на итен случај (да се на итен случај (да се на итен случај (да се на итен случај (да се на итен случај (да се на итен случај (да се на итен случај (да се на итен случај (да се на итен случај (да се на итен случај (да се наведе од се на итен случај (да се на итен случај (да се на итен случај (да се на итен случај (да се на итен случај (да се на итен случај (да се наведе од се на итен случај (да се на итен случај (да се на итен случај (да се на итен случај (да се на итен случај (да се на итен случај (да се на итен случај (да се на итен случај (да се на итен случај (да се на итен случај (да се на итен случај (да се на итен случај (да се на итен случај | Само за болнички                            | упат                         |                                                              |                   | <u>шифра</u><br>701                       |
| 2. Итен случај по проценка на избран лекар (да се наведе образложение)<br>3. Итен случај по проценка на избран лекар (да се наведе образложение)<br>3. Итен случај (да се наведе бр.на потврда на прием на осиг. лице хоспитализирано)<br>Придружник НЕ •<br>на од специја<br>на снимање на (само за радиодијагностички упат)<br>р. упат Тип упат Опис<br>17424 СПЕЦИЈАЛИСТИЧКИ УПАТ K29 GASTRIT I DUODENIT                                                                                                    | 1.Дијагностицирано                          | хронично заб                 | олување                                                      |                   | K29                                       |
| Ассен клик - преза<br>3.Итен случај(да се наседе бр.на потврда на прием на осиг.лице хоспитализирано)<br>Придружник НЕ •<br>наод од специја<br>аснимање на (само за радиодијагностички упат)<br>р.упат Тип упат Опис<br>17424 СПЕЦИЈАЛИСТИЧКИ УПАТ К29 GASTRIT I DUODENIT                                                                                                    | 2 Итен спунај по про                        |                              | при лекор (пр се изреле облатложе                            | оннај             | N27                                       |
| ЗИтен случај(да се наведе бр.на потврда на прием на осиг.лице хоспитализирано) Придружник НЕ ▼ За снимање на (само за радиодијагностички упат)  р.упат Опис 17424 СПЕЦИЈАЛИСТИЧКИ УПАТ К29 GASTRIT I DUODENIT                                                                                                    |                                             | denies na viso               | ран женар (да се нареде образложе                            |                   | Двоен клик - превзе                       |
| Придружник НЕ ▼ Наод од специја<br>За снимање на (само за радиодијагностички упат)<br>р. упат Опис<br>17424 СПЕЦИЈАЛИСТИЧКИ УПАТ К29 GASTRIT I DUODENIT                                                                                                    | 3.Итен случај(да се н                       | наведе бр.на                 | потврда на прием на осигалице хос                            | спитализирано)    |                                           |
| а снимање на (само за радиодијагностички упат)<br>р. упат Опис<br>17424 СПЕЦИЈАЛИСТИЧКИ УПАТ К29 GASTRIT I DUODENIT                                                                                                    |                                             |                              |                                                              |                   |                                           |
| руулат Опис<br>17424 СПЕЦИЈАЛИСТИЧКИ УПАТ К29 GASTRIT I DUODENIT                                                                                                    | Придружник<br>За снимање на (сам            | НЕ 👻<br>10 за радно          | ]<br>дијагностички упат)                                     |                   | Наод од специјал                          |
| 17424 СПЕЦИЈАЛИСТИЧКИ УПАТ K29 GASTRIT I DUODENIT                                                                                                    | Придружник<br>За снимање на (сам            | НЕ 👻                         | ]<br>дијагностички упат)                                     |                   | Наод од специјал                          |
|                                                                                                    | Придружник<br>За сникање на (сак<br>р.упат  | НЕ 🔻                         | ]<br>идијагностички упат)<br>Тип упат                        | Опис              | Наод од специјал                          |
|                                                                                                    | Придружник<br>За снимање на (сан<br>р. упат | НЕ ▼<br>10 за радио<br>17424 | дијагностички упат)<br>Тип упат<br>СПЕЦИЈАЛИСТИЧКИ УПАТ      | Опис<br>К29 GASTF | Наод од специјал<br>з<br>RIT I DUODENIT У |
|                                                                                                    | Придружник<br>За снимање на (сам<br>р. упат | НЕ 💌                         | дијагностички упат)<br>Тип упат<br>СПЕЦИЈАЛИСТИЧКИ УПАТ      | Опис<br>K29 GASTR | Наод од специјал<br>з<br>RIT I DUODENIT У |
|                                                                                                    | Придружник<br>За снимање на (сак<br>р.упат  | НЕ 🔻                         | дијагностички упат)<br>Тип упат<br>СПЕЦИЈАЛИСТИЧКИ УПАТ      | Опис<br>K29 GASTR | Наод од специјал                          |
|                                                                                                    | Придружник<br>За снимање на (сан<br>р.упат  | НЕ 👻                         | ]<br>Лип упат<br>СПЕЦИЈАЛИСТИЧКИ УПАТ                        | Опис<br>K29 GASTR | Haog og creuvjar                          |
|                                                                                                    | Придружник<br>За снимање на (сан<br>р. упат | НЕ 👻                         | ]<br>дијагностички упат)<br>Тип упат<br>СПЕЦИЈАЛИСТИЧКИ УПАТ | Опис<br>K29 GASTR | Haod od crieuniar                         |
|                                                                                                    | Придружник<br>За снимање на (сан<br>р. упат | НЕ ▼<br>10 за радио<br>17424 | ]<br>дијагностички упат)<br>Тип упат<br>СПЕЦИЈАЛИСТИЧКИ УПАТ | Опис<br>K29 GASTR | Haod od crieuviar                         |
|                                                                                                    | Придружник<br>За снимање на (саг<br>р.упат  | НЕ ▼<br>10 За радио<br>17424 | ]<br>дијагностички упат)<br>Тип упат<br>СПЕЦИЈАЛИСТИЧКИ УПАТ | Опис<br>K29 GASTF | Haog og crieuviau                         |
|                                                                                                    | Придружник<br>За снимање на (сан<br>р. упат | НЕ 💌                         | дијагностички упат)<br>Тип упат<br>СПЕЦИЈАЛИСТИЧКИ УПАТ      | Опис<br>K29 GASTR | Haog og crieuvia                          |

По извршување на горната акција ќе се појави следн иот екран, каде во табела се прикажани сите здравствени установи, со можност за групирање по вид на установа и пребарување.

| -Приказ во табела                          |                                      |                    |           |
|--------------------------------------------|--------------------------------------|--------------------|-----------|
| С Групирано по т                           | ив на зар инститиција                |                    |           |
| 0 r                                        |                                      |                    |           |
| • Без групирање                            | Внесете клучен зб                    | бор за пребарување |           |
| 19- 11- 10- 10- 10- 10- 10- 10- 10- 10- 10 |                                      |                    |           |
| Повлечете ја колоната                      | овде за да се групира по таа колона. |                    |           |
| Гип                                        | 💌 Назив                              | • Место            | 💌 Шифра 🔍 |
| пшта медицина                              | ПЗУ САНУС МЕДИКУС ДК                 | СКОПЈЕ             | 25085400  |
| лшта медицина                              | ПЗУ НЕ-ПА МЕДИКАЛ                    | СКОПЈЕ             | 25062900  |
| лшта медицина                              | ПЗУ Д-Р СОЊА ГУЛЕСКА                 | СКОПЈЕ             | 25080200  |
| пшта медицина                              | ПЗУ ДР НАТАША СИМОНОВСКА             | СКОПЈЕ             | 25096600  |
| пшта медицина                              | ПЗУ ЛЕНЧЕ И ЈАВОРКА                  | КОЧАНИ             | 13075300  |
| пшта медицина                              | ПЗУ МЕДИКА-ЕС                        | КОЧАНИ             | 13077500  |
| пшта медицина                              | ПЗУ МЕДИ ПЛУС                        | КОЧАНИ             | 13075800  |
| пшта медицина                              | ПЗУ ПРИМА МЕДИКС-КТК                 | СКОПЈЕ             | 25065200  |
| пшта медицина                              | ПЗУ ЛЕ - А МЕДИКА                    | СКОПЈЕ             | 25077900  |
| пшта медицина                              | ПЗУ ДР АНА ПАЛЕВА                    | СКОПЈЕ             | 25010900  |
| пшта медицина                              | ПЗУ ДР СЛАВИЦА И ДР СЛОБОДАНКА       | СКОПЈЕ             | 25081800  |
| пшта медицина                              | ПЗУ ДР МАГДАЛЕНА-МЕДИКА              | СКОПЈЕ             | 25067000  |
| пшта медицина                              | ПЗУ Д-Р СВЕТЛАНА СМУГРЕСКА           | СКОПЈЕ             | 25068000  |
| пшта медицина                              | ПЗУ ДР. КРСТЕВА                      | СКОПЈЕ             | 25063000  |
| пшта медицина                              | ПЗУ ДР ЛИДИЈА И ДР ЛИЛЈАНА           | СКОПЈЕ             | 25081200  |
| пшта медицина                              | ПЗУ МИЛКА МЕДИКА                     | СКОПЈЕ             | 25083100  |
| лшта медицина                              | ПЗУ ПАНВИК МЕДИКА                    | СКОПЈЕ             | 25087400  |
| лшта медицина                              | ПЗУ СВЕТИ СПАС                       | РОПОТОВО           | 20059300  |
| пшта медицина                              | БИОХЕМ МЕДИКА                        | СКОПЈЕ             | 25087100  |
| пшта медицина                              | ПЗУ ДР СОЊА МЕДИКА                   | СКОПЈЕ             | 25067700  |
| пшта медицина                              | ПЗУ ОРДИНАЦИЈА АЗУРА                 | СКОПЈЕ             | 25114700  |
| пшта медицина                              | ПЗУ ПРИМАРИУС Д-Р СПАНЧЕВСКИ         | КОЧАНИ             | 13076100  |
| пшта медицина                              | ПЗУ ПРОМЕДИКА                        | КОЧАНИ             | 13070300  |
| )пшта медицина                             | ПЗУ ПОЛИКЛИНИКА Д-Р РУЖА             | СКОПЈЕ             | 25064700  |
| тита малинира                              | ПЗУ ЛО ПИЛЕ И ЛО СПАВИЦА             | CKODIE             | 25062600  |

За пребарување се користи полето за внес на клучен збор, при што се внесува целиот или дел од називот и со притискање на ENTER се врши филтрирање по клучниот збор.

| 👹 Здравствени институтции                                           |                                                            |       |             | 00     | x   |
|---------------------------------------------------------------------|------------------------------------------------------------|-------|-------------|--------|-----|
| Приказ во табела<br>О Групирано по тип на здр. и<br>о Без групирање | нституција ЗД СКОПЈЕ<br>Внесете клучен збор за пребарување |       |             |        |     |
| Повлечете ја колоната овде за да                                    | а се групира по таа колона.                                |       | hu          |        |     |
| <u>Iun</u> ▼                                                        |                                                            | Место | Шифра       | •      |     |
| Специјалистичко - консултативна                                     |                                                            |       | 250101001   |        |     |
| Специјалистичко - консултативна                                     |                                                            |       | 250101002   |        |     |
| Специјалистичко - консултативна                                     |                                                            |       | 250101003   |        |     |
| Специјалистичко - консултативна                                     | ЗД СКОПЕ - ПОЛИКЛИНИКА ИЛАЛИЈА                             |       | 250101005   |        |     |
| Специјалистичко - консултативна                                     | ЗЛ СКОПЕ - ПОЛИКЛИНИКА ТАНЕ САНЛАНСКИ                      |       | 250 10 1006 |        |     |
| Специјалистичко - консултативна                                     | ЗД СКОПЈЕ - ПОЛИКЛИНИКА МВР                                |       | 250101007   | _      |     |
| Специјалистичко - консултативна ЗД СКОПЈЕ - ПОЛИКЛИНИКА ЧАИР        |                                                            |       | 250101008   |        |     |
| Специјалистичко - консултативна                                     | ЗЛ СКОПЈЕ - ПОЛИКЛИНИКА ЧЕНТО                              |       | 250101009   |        |     |
|                                                                     |                                                            |       |             |        |     |
| 🗵 🗹 ((Место LIKE %3Д СКОПЈЕ                                         | %) или (Назив LIKE %3Д СКОПЈЕ%))                           |       |             | Прилаг | оди |

Покрај овој начин , можно е и претходно групирање на установите по вид со избор на опцијата **ГРУПИРАНО ПО ТИП НА УСТАНОВА**, при што се добива приказ со полесна навигација за избор.

| <ul> <li>Групирано по тип н</li> <li>Без групирање</li> </ul> | а здр. институција<br>Внесете клучен збо | р за пребарување |           |
|---------------------------------------------------------------|------------------------------------------|------------------|-----------|
| ип А 💌                                                        |                                          |                  |           |
| n                                                             | 🛆 💌 Назив                                | Место            | 💌 Шифра 🔍 |
| Тип : Болничка здрастве                                       | на заштита ПЗУ (Офталмологија)           |                  |           |
| Тип : Болничка здрастве                                       | на заштита ПЗУ (Природни лекувалишта)    |                  |           |
| Тип : Гинеколог                                               |                                          |                  |           |
| Тип : Заводи                                                  |                                          |                  |           |
| Тип:Институти                                                 |                                          |                  |           |
| Тип : Клинички болници                                        |                                          |                  |           |
| Тип : Општа медицина                                          |                                          |                  |           |
| Тип : Општи болници                                           |                                          |                  |           |
| Општи болници                                                 | ЈЗУ ОПШТА БОЛНИЦА "Д-Р ФЕРИД М           | УРАД" ГОСТИВАР   | 7005900   |
| Општи болници                                                 | ЈЗУ ОПШТА БОЛНИЦА - ДЕБАР                |                  | 8000900   |
| Општи болници                                                 | ЈЗУ ОПШТА БОЛНИЦА - КАВАДАРЦИ            |                  | 11004700  |
| Општи болници                                                 | ЈЗУ ОПШТА БОЛНИЦА - КИЧЕВО               |                  | 12002500  |
| Општи болници                                                 | ЈЗУ ОПШТА БОЛНИЦА - ГЕВГЕЛИЈА            |                  | 6001700   |
| Општи болници                                                 | ЈЗУ ОПШТА БОЛНИЦА - КОЧАНИ               |                  | 13074000  |
| Општи болници                                                 | ЈЗУ ОПШТА БОЛНИЦА - ПРИЛЕП               |                  | 20047700  |
| Општи болници                                                 | ЈЗУ ОПШТА БОЛНИЦА - СТРУГА               |                  | 26003500  |
| Општи болници                                                 | ЈЗУ ОПШТА БОЛНИЦА - СТРУМИЦА             |                  | 27006300  |
| Општи болници                                                 | ГРАДСКА ОПШТА БОЛНИЦА 8-МИ СЕГ           | ПТЕМВРИ          | 25119600  |
|                                                               | ЈЗУ ОПШТА БОЛНИЦА - ВЕЛЕС                |                  | 29005700  |
| Општи болници                                                 | 13У ОПШТА БОЛНИЦА - КУМАНОВО             |                  | 17020600  |
| Општи болници<br>Општи болници                                |                                          |                  |           |
| Општи болници<br>Општи болници<br>Општи болници               | ЈЗУ ОПШТА БОЛНИЦА - ОХРИД                |                  | 19004900  |

По изборот на бараната установа, се притиска на ENTER и се враќа контролата во претходниот екран, за избор на специјалност/работна единица од паѓачката листа на полето. Потоа се пополнуваат останатите податоци неопходни за упатот според вообичаениот начин.

Откако ке се внесе специјалистички упат и ке се потполнат правилно потребните податоци се кликнува на **Закажување** во горната лента од формата за внес на упати и се отвара следнава форма:

| 👹 Закажување: СБ - ЗА БЕЛОДРОГ                                                                                                    | БНИ ЗАБОЛУВАЊА И ТУБЕРКУЛОЗА - JACEHO                                                   | ВО - ИНТЕРНА МЕДИЦИНА (БЕЛОДРОБНИ ЗАБОЛОУВАЊА 🗖 💷 💻 🌌                                                                              |
|----------------------------------------------------------------------------------------------------|-----------------------------------------------------------------------------------------|----------------------------------------------------------------------------------------------------|
| Избор на лекар                                                                                                    | Слободни термини за лекар                                                               | : 718238 Гоце Бузалков                                                                                                    |
| 718262<br>Јордан Спасевски<br>718254<br>Зоран Матев<br>718238<br>Гоце Бузалков<br>718246<br>Мире Петковски<br>718270<br>Грација Бојаџиева | Од<br>= : 22.03.2013, петок<br>10:30:00<br>10:45:00<br>11:30:00<br>11:45:00<br>12:00:00 | <ul> <li>✓ До</li> <li>✓ До</li> <li>✓ П0:45:00</li> <li>11:00:00</li> <li>11:45:00</li> <li>12:00:00</li> <li>12:15:00</li> </ul> |
| Клик - Избор на лекар                                                                                                    | Двоен клик/Enter - Закажи, Esc - Из                                                     | лез                                                                                                    |

Овде во оваа форма се појавуваат лекарите кои се на располагање во претходно избраната здравствена установа, филтрирани според избраната дејност/специјалност каде што пациентот

се препраќа. Со кликање се избира кај кој лекар треба да се закажи и потоа од десната страна се појавуваат деновите и слободните термини за закажување кај избраниот лекар специјалист.

Закажувањето се врши со двоен клик на еден од приложените термини при што се појавува следнава форма:

| 8                           | Потврда за закажување                     |
|-----------------------------|-------------------------------------------|
| Пациент:                    | ПЕМБЕ КОЛЕЦИ                              |
| Здравствена<br>институција: | СБ -ЗА БЕЛОДРОБНИ ЗАБОЛУВАЊА И ТУБЕРКУЛО: |
| Дејност/<br>Раб.единица:    | ИНТЕРНА МЕДИЦИНА (БЕЛОДРОБНИ 34           |
| Дијагноза/<br>Опис:         | I10 HYPERTENSIO ART. ESSENT.              |
| Коментар/<br>Наод:          |                                           |
| Лекар:                      | 718238 Гоце Бузалков                      |
| Термин:                     | 22.03.2013, петок                         |
|                             | 12:00:00 - 12:15:00                       |
|                             | Потврди Откажи                            |

Каде со клик на Потврди се испраќа терминот до бараната институција и веќе тој е закажан.

|                          | 22.03.2013 | 12:00        | 12:15             | 718238 Гоце Бузалков | Откажи тер |
|--------------------------|------------|--------------|-------------------|----------------------|------------|
| бор на лекар             |            | Слободни тер | мини за лекар: 71 | 18238 Гоце Бузалков  |            |
| 18262<br>ордан Спасевски |            | Од           |                   | тДо                  |            |
| /18254<br>Коран Матев    |            | E : 22.03.2  | 013, петок        |                      |            |
| 18238                    |            |              |                   |                      |            |
| 18246                    |            |              |                   |                      |            |
| 18270                    |            |              |                   |                      |            |
| рација Бојаџиева         | 1          |              |                   |                      |            |
|                          |            |              |                   |                      |            |
|                          |            |              |                   |                      |            |
|                          |            |              |                   |                      |            |
|                          |            |              |                   |                      |            |
|                          |            |              |                   |                      |            |
|                          |            |              |                   |                      |            |
|                          |            |              |                   |                      |            |

Потоа во горниот дел на формата за закажување се прикажува со зелено закажаниот термин.

Доколку сакате да го откажете веќе закажаниот термин потребно е да се кликни на копчето **Откажи термин** со што се појавува формата за негова потврда:

|                             | Потврда за откажување                     |
|-----------------------------|-------------------------------------------|
| Пациент:                    | ПЕМБЕ КОЛЕЦИ                              |
| Здравствена<br>институција: | СБ -ЗА БЕЛОДРОБНИ ЗАБОЛУВАЊА И ТУБЕРКУЛО: |
| Дејност/<br>Раб.единица:    | ИНТЕРНА МЕДИЦИНА (БЕЛОДРОБНИ 34           |
| Дијагноза/<br>Опис:         | 110 HYPERTENSIO ART. ESSENT.              |
| Коментар/<br>Наод:          |                                           |
| Лекар:                      | 718238 Гоце Бузалков                      |
| Термин:                     | 22.03.2013, петок                         |
|                             | 10:30:00 - 10:45:00                       |
|                             | Потерди Откажи                            |

Кога лекарот специјалист ке го прегледа пациентот и ке даде свое мислење (извештај), при следното доаѓање на пациентот кај матичниот лекар софтверот автоматски ги собира информациите и ги запишува во формата **Упати за пациентот** во **Наод од специјалист,** по што истите се видливи за матичниот лекар.

| 🐉 УПАТИ ЗА ПАЦИЕНТОТ                                                                                                    |                                                                                                    |                                                                        | () but to a |      |                     |         |                    |
|----------------------------------------------------------------------------------------------------|----------------------------------------------------------------------------------------------------|------------------------------------------------------------------------|-------------|------|---------------------|---------|--------------------|
| 💠 💳 💅 👼 💋 Скенирани резултати и наоди 🛛 Претходни упати                                                                        | Образец за цитолошка лабораторија 🔹                                                                                       | Закажување                                                             |             |      |                     |         |                    |
| Тип на улат 3 СПЕЦИАЛИСТИЧКИ УПАТ •<br>Датум 22.03.2013 •<br>Заража, останиз Св. За КЕЛОДРОВНИ ЗАБОЛУВАЊА И ТУБЕРКУЛОЗА - 3, • | Сано за предлог до лекарока комисија<br>Пре ден на спреченост на работа<br>Сагашња здр.состојба на болниот, статус и наор | og gortog cheuríanict                                                  |             |      |                     |         |                    |
| Раблединица Интерна Медицина (Белодровни заболоувања и т 🗸                                                                     | За лијагноза                                                                                                    |                                                                        |             |      |                     |         |                    |
| MECTO                                                                                                    | Шифоа                                                                                                    | Опис на дијагнозата                                                    |             |      |                     |         |                    |
| Сано за болнички упат<br>1.Дијагностицирано хронично заболување                                                                | I10                                                                                                    | HYPERTENSIO ART. ESSENT.                                               |             |      |                     |         |                    |
| 2.Итен спучај по проценка на кабран лекар (да се наведе образложение)                                                          | Двоен клик - превземи текст од опис на дијагноза<br>Опис на цијагноза                                                     | Комектар / наод за извршените прегледи, дијагност, и терапев, постапки |             |      |                     |         |                    |
| 3.Итен спучајуда се наведе бр.на потерда на прием на оситлице хоспитализирано)                                                 | 110 HYPERTENSIO ART. ESSENT.                                                                                              |                                                                        |             |      |                     |         |                    |
| Придружник НЕ 🔻                                                                                                    | Напо од стенијадист                                                                                                    |                                                                        |             |      |                     |         |                    |
| За сничање на (сано за радиодијагностички упат)                                                                                | J20.2<br>ИЗВЕШТАЈ 2                                                                                                    |                                                                        |             |      |                     |         |                    |
|                                                                                                    |                                                                                                    | УПАТИ ЗА ТЕКОВН                                                        | ЮТ ПРЕГЛЕД  |      |                     |         |                    |
| Бр.упат Тип упат                                                                                                    | Опис                                                                                                    | Здрав.организ.                                                         | Место       | Наод | Наод од спец,       |         | Закажан териин     |
| 4667 СПЕЦИЈАЛИСТИЧКИ УПАТ                                                                                                    | I10 HYPERTENSIO ART. ESSENT                                                                                               | СБ -ЗА БЕЛОДРОБНИ ЗАБОЛУВАЊА И ТУБЕРКУЛОЗА - Ј                         |             | a    |                     | A       | • 22.03.2013 12:00 |
|                                                                                                    |                                                                                                    |                                                                        |             |      | J20.2<br>M38EmTA1.2 |         |                    |
|                                                                                                    |                                                                                                    |                                                                        |             |      | 1000001102          |         |                    |
|                                                                                                    |                                                                                                    |                                                                        |             |      |                     |         |                    |
|                                                                                                    |                                                                                                    |                                                                        |             |      |                     |         |                    |
|                                                                                                    |                                                                                                    |                                                                        |             |      |                     |         |                    |
|                                                                                                    |                                                                                                    |                                                                        |             |      |                     |         |                    |
|                                                                                                    |                                                                                                    |                                                                        |             |      |                     |         |                    |
|                                                                                                    |                                                                                                    |                                                                        |             |      |                     |         |                    |
|                                                                                                    |                                                                                                    |                                                                        |             |      |                     |         | -                  |
|                                                                                                    |                                                                                                    |                                                                        |             |      |                     | Затвори |                    |
|                                                                                                    |                                                                                                    |                                                                        |             |      |                     |         |                    |
|                                                                                                    |                                                                                                    |                                                                        |             |      |                     |         |                    |
|                                                                                                    |                                                                                                    |                                                                        |             |      |                     |         |                    |
|                                                                                                    |                                                                                                    |                                                                        |             |      |                     |         |                    |
|                                                                                                    |                                                                                                    |                                                                        |             |      |                     |         |                    |

Доколку упатот кој е електронски закажан е внесен во некој предходен преглед, можете да изберете од горното мени **Предходни упати** и да кликнете на полето од колоната **Наод од спец.** како сто е прикажано во погорната слика и наодот ке ви се појави во прозорче каде ке можете да го прочитате.

**НАПОМЕНА!** Податоците за установите и специјалностите се преземени од сервисите на Министерството за здравство и се чуваат локално во базата на податоци на Prima MEDICA, додека податоците за лекарите по установа и специјалност, како и термините за секој лекар се преземаат online од системот за закажување на МЗ.

Поради тоа, иако се работи за податоци кои се реалтивно статични во временски период, одвреме навреме потребно е синхронизирање на податоците со оние од МЗ заради евентуални преземањана нови установи или промени во дефинициите на постоечките. Овој процес на синхронизација е ефикасен и не трае повеќе од 5 минути , а се активира преку опцијата во главното мени прикажана на сликата подоле.

| Шифрарници • Извештаи • | Сервис 🔹 Помош 👻 Излез 👻                                |  |  |  |  |
|-------------------------|---------------------------------------------------------|--|--|--|--|
|                         | Промени лозинка                                         |  |  |  |  |
|                         | Заштита на базата на податоци                           |  |  |  |  |
|                         | Приватна здравствена организација                       |  |  |  |  |
|                         | Регистрација на софтверот                               |  |  |  |  |
|                         | Параметри за капитација                                 |  |  |  |  |
| кетинг                  | Подесување формат за печатење на рецепт                 |  |  |  |  |
| CONTRACTOR CONTRACTOR   | Подесување час и дата на фис.принтер                    |  |  |  |  |
| моќно до целта          | Работна година                                          |  |  |  |  |
| остври 2012             | Експорт / Импорт на податоци                            |  |  |  |  |
| statin) 30 филм обложен | Споредба на податоци од ФЗО                             |  |  |  |  |
| ,                       | Преземање податоци                                      |  |  |  |  |
|                         | Синхронизација со податоци од Министерство за здравство |  |  |  |  |
|                         | Потребно е само да                                      |  |  |  |  |

TELL CTATIAL DO LIA MA RVDA HELLA I DI VORECTEDOR